To download the online Chinese dictionary app:

1. Go to Chrome Web Store

2. Type "pop up Chinese dictionary" to search box

3. You will see a red box with  $\dot{p}\dot{\chi}$ : zhongwen: A Chinese-English popup dictionary.

4. Install it. See below picture for better understanding for installation. If you already install this app, you do not need to install it again.

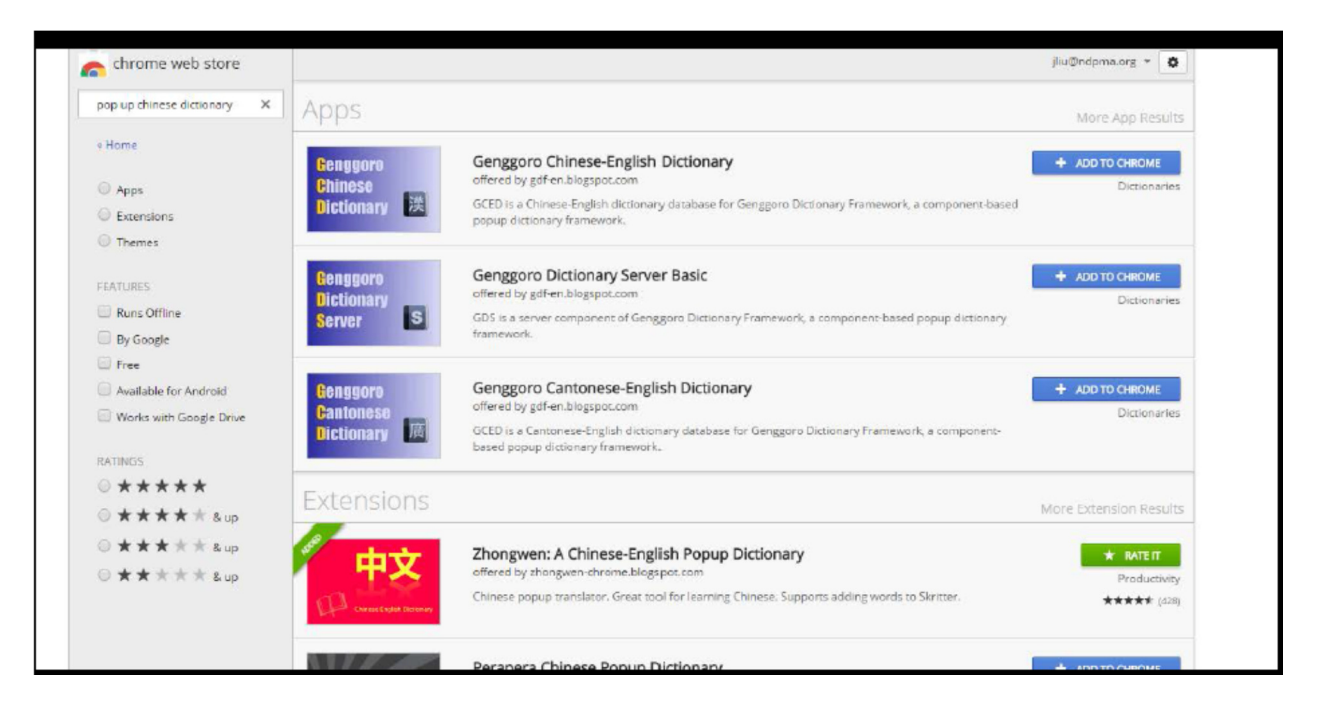

5. Once done, look up to your screen top right corner. You should see a square icon says  $\pm \chi_\circ$  Look below red circle. Click that icon once to turn on the app. Click again to turn off.

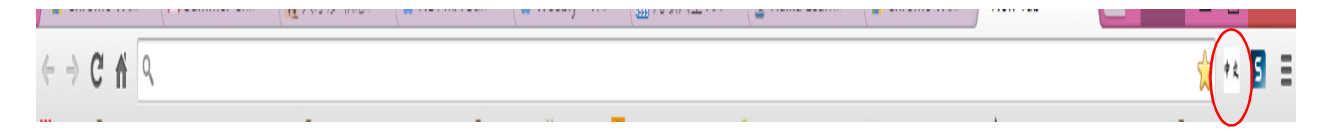

6. Open a Chinese web file (one of the poem); turn on the app; move around your cursor to Chinese characters, you should see a yellow box with Pinyin, English definition in it.

If you have any questions email Ms. Liu at jliu@ndpma.org